## **Screwdrivers v4 Client Setup Instructions**

- First, make sure you are NOT logged on to Multisite!
- Either install this client from the MultiSite Systems website,
- http://www.multisitesystems.com/msclientarea/downloads.htm
- In the above webpage choose the Screwdrivers Version 4.
- Install from this location. When you click on the link you will have the option to "Open" or to "Save". We recommend that you "Open" or run from this location.
- Open Control Panel and find the Icon "Screwdrivers Client v4" as shown to the right.

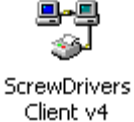

• Double click on this icon to open the properties page. Check the boxes on the "General" tab to match the screen shot. Note. This screen shot is for clients that are not running the "Citrix" client.

| screw  | Drivers v4                                                                                                    | 1  |
|--------|----------------------------------------------------------------------------------------------------|----|
| eneral | Printers Connection                                                                                                    |    |
|        | Welcome to the ScrewDrivers v4 Client Control Panel!                                                                                                    |    |
|        | 4.0.04.01                                                                                                    |    |
| Sessi  | on Options (Only used if the Terminal Server allows)                                                                                                    | -  |
| Г      | Notify active sessions when the local default printer changes                                                                                              |    |
|        | Notify active sessions when a printer is added to the workstation                                                                                          |    |
|        | Notify active sessions when a printer is removed from the workstation                                                                                      |    |
| ₩.     | Spoof the Default Printer: BL_LJ4                                                                                                    |    |
| (      | Spoofing the default printer means that the Terminal Server will think the selected printer is your default instead of your true Windows Default Printer.) |    |
| Comp   | atibility Options                                                                                                    |    |
|        | Disable ICA Plugin                                                                                                    |    |
|        | Disable ICA Plugin compatibility with ScrewDrivers v4 Servers (Simplify Printing v4)                                                                       |    |
|        | Disable ICA Plugin compatibility with ScrewDrivers v3 Servers (Simplify Printing v3)                                                                       | -  |
|        | Disable ICA Plugin compatibility with ScrewDrivers v2/fxp. Servers (Simplify Printing v)                                                                   | 22 |
| Г      | Disable RDP Plugin                                                                                                    | _  |
|        | Disable RDP Plugin compatibility with ScrewDrivers v4 Servers (Simplify Printing v4)                                                                       |    |
|        | Disable RDP Plugin compatibility with ScrewDrivers v3 Servers (Simplify Printing v3)                                                                       |    |
|        | Disable RDP Plugin compatibility with ScrewDrivers v2/fxp Servers (Simplify Printing v2)                                                                   |    |
|        |                                                                                                    | -  |
|        |                                                                                                    | 3  |
|        | Copyright © 2006 triCerat, Inc. All rights reserved.                                                                                                    | ь! |
|        |                                                                                                    |    |

Note: The bottom two checkboxes for previous versions have been checked in this example. You should also check these boxes to disable previous versions.

**IMPORTANT - DISABLE "...compatibility with Screwdrivers v3..." See Note** Above. If you do not then you will not be able to login. You will get a BLUE Screen when you login. • Now Press the "Printers" Tab. This will allow you to tell Screwdrivers and MultiSite which printers you will be using and which printers you wish to deny (like the Fax). Please move your printers to the right side, either to "Preferred Printers" or "Denied Printers", or leave in the "Available Printers" box. The screenshot of the "Printers" Tab is shown as it should look when you have finished moving your printers around. (except of course, the form will display your printers and not my printers"

| ScrewDrivers v4                                                                                                    |                                                                                                    |  |  |  |
|----------------------------------------------------------------------------------------------------|----------------------------------------------------------------------------------------------------|--|--|--|
| General Printers Connection                                                                                                    |                                                                                                    |  |  |  |
| Printer Selection<br>Use the following to specify which printers are                                                                                                    | to be created. The server will start with printers in the                                                                                                    |  |  |  |
| "Preferred" list, then the "Available Printers" li                                                                                                    | st, but will never create printers in the "Denied" list.                                                                                                    |  |  |  |
| Available Printers Microsoft Office Document Image Writer                                                                                                    | Add -> Add -> Ad |  |  |  |
| * = The Driver this printer uses is in the Driver Deny list                                                                                                    |                                                                                                    |  |  |  |
| Query Printers Use this button to force the update of the client printer data cache. This is useful when a local printer driver is updated and may support new features. |                                                                                                    |  |  |  |
|                                                                                                    | OK Cancel Apply Help                                                                                                    |  |  |  |

- The last step is to press the "Query Printers" button. After you press the button a small form will popup and search for every printer you have setup on your machine. When it is done you will see the last line "Query Success". Now press the "Close" button. Do not press the "X" at the top right of the screen as this X will cancel your printer setup.
- Close the properties form by pressing the OK button and logon to MultiSite to test your printer.
- If you cannot print from MultiSite then exit MultiSite and Reboot your computer and try again.